# パスワードの再設定

## ①ログインページの左上にある「Reset password」というボタンをクリックしてください。

| NOUS Help New Us Reset Password ontact Us |                                                                                                    |
|-------------------------------------------|----------------------------------------------------------------------------------------------------|
|                                           | Login with your credentials Login ID: Password: Login                                                                                                    |
|                                           | Shibboleth authentication<br>For your single sign-on to NOUS, your institutional identification provider (IdP) must<br>allow the 'eduPersonTargetedId' attribute to be referred by the NOUS service provider (SP).<br>You should also agree to do so in the confirmation dialog. |
|                                           | Login via Shibboleth                                                                                                    |

# ②ログインIDとして登録したメールアドレスを2回入力し、「Enter」をクリックしてください。

| NOUS Help |                                                                         |            |  |
|-----------|-------------------------------------------------------------------------|------------|--|
|           | Reset Password                                                          |            |  |
|           | An e-mail will be sent to inform your dedicated page for password reset | L.         |  |
|           | Enter your Login ID.                                                    | $\bigcirc$ |  |
|           | Enter your Login ID again for a confirmation.                           | 2          |  |
|           | Cancel                                                                  | Enter      |  |
|           |                                                                         |            |  |
|           |                                                                         |            |  |
|           |                                                                         |            |  |
|           |                                                                         |            |  |
|           |                                                                         |            |  |
|           |                                                                         |            |  |
|           |                                                                         |            |  |
|           |                                                                         |            |  |
|           |                                                                         |            |  |
|           |                                                                         |            |  |

#### ③NOUSからログインIDとして登録したメールアドレスヘパスワード再設定用のURL を記載したメールが届くため、URLをクリックしてウィンドウを開いてください。

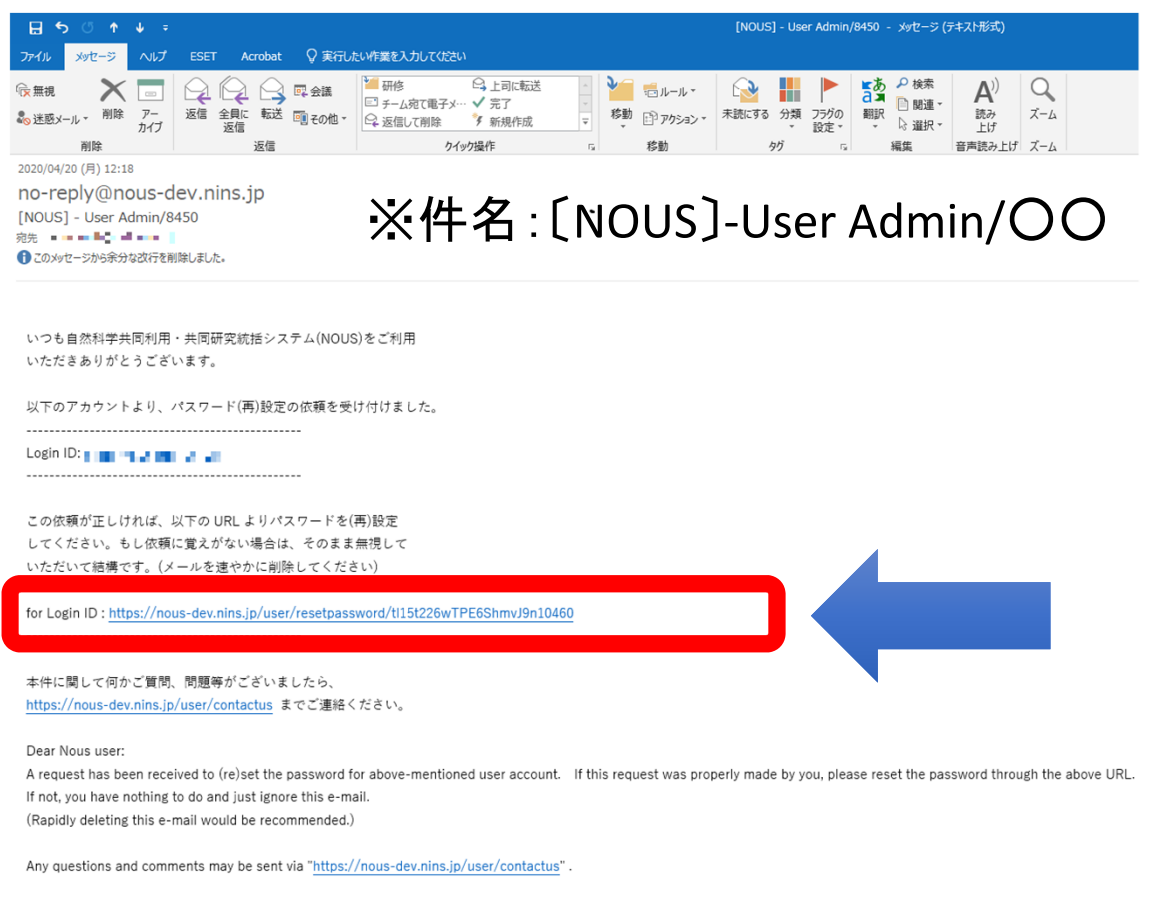

NOUS : https://nous-dev.nins.jp/

### ④新しいパスワードを2回入力し、「Change」ボタンをクリックしてください。パスワードは、 英小文字、英大文字、数字、記号を1文字以上含んだ10文字以上の文字にしてください。

| Change Password                                                   |                                                                                                    |  |  |
|-------------------------------------------------------------------|----------------------------------------------------------------------------------------------------|--|--|
| New password for sonomit@orion.ac.jp.                             |                                                                                                    |  |  |
| New password                                                      | 1                                                                                                    |  |  |
| New password again                                                | 2                                                                                                    |  |  |
| Passwords should have more than 9 characters and cont<br>してください。) | A Change<br>The upper and lower cases, one numeric, and one symbolic letters. (パスワードは、英小文字、英大文字、数字、記号を1文字以上含んだ10文字以上の文字列に |  |  |

#### ⑤「Password successfully changed.という表示が現れたらパスワードのリセットは 終了です。ログイン画面に戻ってログインしてください。

| Change Password                                                                                                    |
|----------------------------------------------------------------------------------------------------|
| New password for                                                                                                    |
| Password successfully changed.                                                                                                    |
| New password                                                                                                    |
| New password again                                                                                                    |
| Pack Change<br>Passwords should have more than 9 characters and contain at least one upper and lower cases, one numeric, and one symbolic letters. (パスワードは、英小文字、英大文字、数字、記号を1文字以上含んだ10文字以上の文字列に<br>してください。) |